## **Accessing Your Position Description**

Website to PageUp- https://hokies.pageuppeople.com

Uses 2 Factor Login credentials

Most Employees are a **Role 1** in the system and will see this upon login:

## My Dashboard

Welcome Raksha, this is your Dashboard where you will see all your tasks organized in various stages.

| Position Description My position description                 | Approvals<br>O Jobs awaiting your approval<br>O Approved | Applications<br>O Jobs have applicants for review<br>O Applicants assigned to you for review | Guidelines / Tips |
|--------------------------------------------------------------|----------------------------------------------------------|----------------------------------------------------------------------------------------------|-------------------|
| Search committee review<br>0 Search committee jobs to review | Interviews<br>O Scheduled Interviews                     | Offers<br>Offers<br>O Offers awaiting your approval<br>O New hires                           |                   |

You would then select- My position description and all the details of your job will be displayed for you to review.

## Role 2(and higher) Users

Dashboard will look like this:

| Dashboard      |            |   |                       | <b>⊖</b> ♦                       |
|----------------|------------|---|-----------------------|----------------------------------|
| 💼 Current jobs |            | ^ | Primary teams & users | ~                                |
|                | 0<br>Total |   | I Tasks<br>My tasks ✓ | Add                              |
|                |            |   | No tasks              |                                  |
|                |            |   |                       | English (US)   Powered by PageUp |
|                |            |   |                       |                                  |

You would select from the "hamburger" menu in the top left "Manage position descriptions" under the *Jobs* section.

Then in the 'Employee Name" section- Type in your legal name, then select "View"

| Position Desc | ription                    |                 |                 |                    |                 |               |                 |   |                   |             |             |
|---------------|----------------------------|-----------------|-----------------|--------------------|-----------------|---------------|-----------------|---|-------------------|-------------|-------------|
| System Number | Title                      |                 | Position Number | Ro                 | ole Number      | Employee      | e Name          |   | Supervisor Name   |             |             |
|               |                            |                 |                 |                    |                 | Jeffrey       | Cumberland      |   |                   |             |             |
| Job Type      | Senior mar                 | agement         | Department      | Or                 | rganization     | Approval      | status          |   | Status            |             |             |
| All           | ✓ VP of Hu                 | man Resources 👻 | All             | ~                  | All             | ✓ All         |                 | * | Active            | ~           |             |
|               |                            |                 |                 |                    |                 |               |                 |   |                   | Clear       | Search      |
| System Number | Title                      | Position Number | Role Number     | Employee Name      | Supervisor Name | Date modified | Approval status |   |                   |             |             |
| PD-17943      | Talent Acquisition Manager | 120304          | BASE            | Jeffrey Cumberland | Sandee Cheynet  | Jul 15, 2019  | Approved        |   | Edit   View   Rec | ruit for po | sition Arcl |